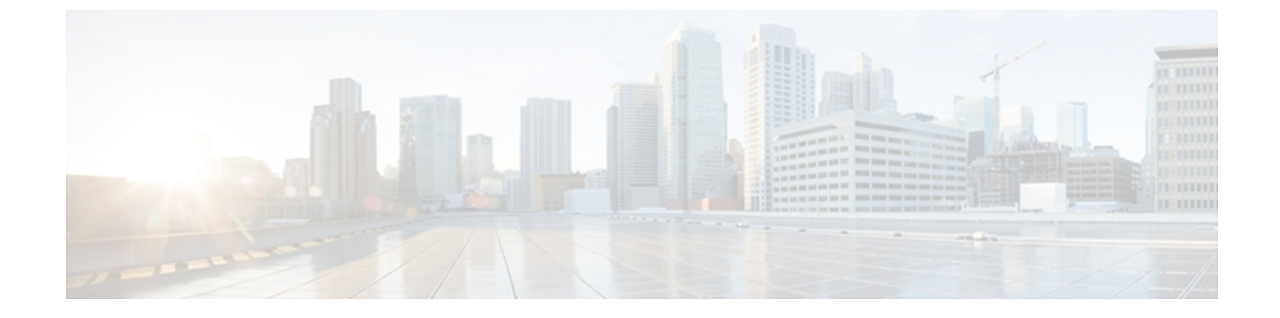

# トラブルシューティング ツール

ここでは、Cisco Unified Communications Manager の設定、監視、およびトラブルシューティング を行うために使用するツールやユーティリティについて説明し、テストの繰り返しや同一データ の再収集を回避するためのデータ収集に関する一般的なガイドラインを提供します。

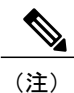

このマニュアルにリストされている URL サイトの一部にアクセスするには、登録ユーザとし てログインする必要があります。

- Cisco Unified サービスアビリティ トラブルシューティング ツール, 2 ページ
- コマンドラインインターフェイス、3ページ
- netdump ユーティリティ, 4 ページ
- ネットワーク管理, 6 ページ
- スニファトレース, 8 ページ
- デバッグ, 8 ページ
- Cisco Secure Telnet, 9  $\sim ?$
- ・パケットキャプチャ,9ページ
- 一般的なトラブルシューティングのタスク、ツール、およびコマンド, 17 ページ
- ・ トラブルシューティングのヒント, 21 ページ
- ・システム履歴ログ,22ページ
- ・ 監査ロギング, 25 ページ
- Cisco Unified Communications Manager サービスが稼働しているかどうかの確認, 30 ページ

# Cisco Unified サービスアビリティ トラブルシューティン グ ツール

さまざまな Cisco Unified Communications Manager システムを監視および分析するために Cisco Unified サービスアビリティによって提供されている、次の各種ツールの詳細については、『*Cisco Unified Serviceability Administration Guide*』を参照してください。

#### 表1:サービスアビリティのツール

| 用語                                                   | 定義                                                                                                    |
|------------------------------------------------------|----------------------------------------------------------------------------------------------------|
| Cisco Unified Real-Time<br>Monitoring Tool<br>(RTMT) | このツールは、Cisco Unified Communications Manager のデバイスとパ<br>フォーマンス カウンタに関するリアルタイムな情報を提供するととも<br>に、トレースの収集を可能にします。                                                                                                    |
|                                                      | パフォーマンス カウンタは、システム固有か、または Cisco Unified<br>Communications Manager 固有である場合があります。オブジェクトは、<br>Cisco Unified IP Phone や Cisco Unified Communications Manager システム<br>パフォーマンスなどの、特定のデバイスまたは機能に対する同等のカ<br>ウンタの論理的なグループで構成されています。カウンタによって、<br>システムパフォーマンスのさまざまな側面が測定されます。登録済み<br>電話機の数、試行されたコール数、進行中のコール数などの統計が測<br>定されます。 |
| アラーム                                                 | 管理者は、アラームを使用して、Cisco Unified Communications Manager<br>システムの実行時のステータスや状態情報を取得します。アラームに<br>は、説明や推奨処置など、システムの問題に関する情報が含まれてい<br>ます。<br>管理者は、アラーム定義データベースでアラーム情報を検索します。<br>アラーム定義には、アラームの説明と推奨処置が含まれています。                                                                                                    |

| 用語                  | 定義                                                                                                    |  |
|---------------------|----------------------------------------------------------------------------------------------------|--|
| トレース (Trace)        | <ul> <li>管理者とシスコのエンジニアは、トレースファイルを使用して、Cisco<br/>Unified Communications Manager サービスの問題に関する特定の情報を<br/>取得します。Cisco Unified サービスアビリティからトレースログファ<br/>イルに、設定済みトレース情報が送信されます。トレースログファ<br/>イルには、SDIと SDL の2種類があります。</li> <li>各サービスには、デフォルトのトレースログが含まれています。シス<br/>テムによって、サービスからのシステム診断インターフェイス(SDI)<br/>情報がトレースされ、実行時のイベントとトレースがログファイルに<br/>記録されます。</li> <li>SDL トレースログファイルには、Cisco CallManager や Cisco CTIManager<br/>などのサービスからのコール処理情報が含まれています。システムに<br/>よって、コールの信号配信レイヤ(SDL)がトレースされ、状態遷移<br/>がログファイルに記録されます。</li> </ul> |  |
|                     |                                                                                                    |  |
|                     |                                                                                                    |  |
|                     | <ul><li>(注) 通常は、Cisco Technical Assistance Center (TAC)の指示に<br/>従って、SDLトレースだけを収集することになります。</li></ul>                                                                                                    |  |
| Quality Report Tool | この用語は、Cisco Unified サービスアビリティの音声品質と一般的な<br>問題をレポートするユーティリティを示しています。                                                                                                    |  |

# コマンドライン インターフェイス

コマンドラインインターフェイス (CLI) を使用すると、Cisco Unified Communications Manager シ ステムにアクセスし、基本的なメンテナンスや障害からの回復を行うことができます。 ハードワ イヤされた端末 (システムモニタとキーボード)を使用するか、またはSSHセッションを実行す ることによってシステムにアクセスします。

インストール時に、アカウント名とパスワードが作成されます。パスワードはインストール後に 変更できますが、アカウント名は変更できません。

コマンドとは、システムに特定の機能を実行させるテキスト命令を表します。 コマンドは、単独 で使用される場合と、必須または任意の引数を伴う場合があります。

レベルは、コマンドの集合で構成されます。たとえば、show はレベルを示し、show status はコマンドを示します。また、各レベルとコマンドには、特権レベルが関連付けられています。ユーザは、適切な特権レベルを持っている場合にだけ、コマンドを実行できます。

Cisco Unified Communications Manager の CLI コマンド セットの詳細については、『Command Line Interface Reference Guide for Cisco Unified Solutions』を参照してください。

## netdump ユーティリティ

netdump ユーティリティを使用すると、ネットワーク上の1つのサーバからもう1つのサーバに、 データおよびメモリ クラッシュ ダンプ ログを送信することができます。 netdump クライアント として設定されているサーバから netdump サーバとして設定されているサーバにクラッシュログ が送信されます。 ログファイルは、netdump サーバのクラッシュディレクトリに送信されます。

Cisco Unified Communications Manager クラスタでは、netdump サーバとして少なくとも2つのノードを設定し、第1ノードと後続ノードの間でクラッシュダンプログを互いに送信できるようにする必要があります。

たとえば、クラスタに3つのサーバ(1つのプライマリ/第1ノードと2つの後続ノード)がある 場合、第1ノードと後続ノード#1を netdump サーバとして設定できます。次に、第1ノードを 後続ノード#1の netdump クライアントとして設定し、すべての後続ノードを第1ノードの netdump クライアントとして設定できます。第1ノードがクラッシュした場合、netdump が後続ノード#1 に送信されます。後続ノードがクラッシュした場合は、netdump が第1ノードに送信されます。

Cisco Unified Communications Manager サーバを netdump サーバとして設定せずに、外部の netdump サーバを使用できます。外部の netdump サーバの設定方法については、TAC にお問い合わせくだ さい。

(注)

netdumpユーティリティの設定は、トラブルシューティングのための Cisco Unified Communications Manager をインストールしてから行うことを推奨します。 netdump ユーティリティの設定をま だ行っていない場合は、Cisco Unified Communications Manager をサポート対象のアプライアン スリリースからアップグレードする前に行ってください。

netdump のサーバとクライアントを設定するには、Cisco Unified Communications Operating System で利用可能なコマンドラインインターフェイス (CLI)を使用します。

#### 関連トピック

netdump サーバの設定, (4 ページ) netdump クライアントの設定, (5 ページ) netdump サーバによって収集されるファイルの処理, (5 ページ) netdump ステータスの監視, (6 ページ)

### netdump サーバの設定

netdump サーバを設定するには、次の手順を実行します。

#### 手順

 netdump サーバとして設定するノードで、『Command Line Interface Reference Guide for Cisco Unified Solutions』の説明に従って CLI セッションを開始します。

- **2** utils netdump server start コマンドを実行します。
- 3 netdump サーバのステータスを表示するには、utils netdump server status コマンドを実行します。
- 4 netdump クライアントを設定します。

#### 関連トピック

netdump クライアントの設定, (5ページ)

## netdump クライアントの設定

netdump クライアントを設定するには、次の手順を実行します。

#### 手順

- netdump クライアントとして設定するノードで、『Command Line Interface Reference Guide for Cisco Unified Solutions』の説明に従って CLI セッションを開始します。
- **2** utils netdump client start *ip*-address-of-netdump-server コマンドを実行します。
- **3** utils netdump server add-client *ip-address-of-netdump-client* を実行します。 netdump クライアン トとして設定する各ノードで、このコマンドを繰り返します。

(注)

正しい IP アドレスが入力されていることを確認してください。 CLI では、IP アドレスの検証 は行われません。

4 netdump クライアントのステータスを表示するには、utils netdump client status コマンドを実行 します。

### netdump サーバによって収集されるファイルの処理

netdump サーバから送信されたクラッシュ情報を表示するには、Cisco Unified Real-Time Monitoring Tool またはコマンドラインインターフェイス(CLI)を使用します。Cisco Unified Real-Time Monitoring Tool を使用して netdump ログを収集するには、[トレースおよびログセントラル(Trace & Log Central)]の[ファイルの収集(Collect Files)]オプションを選択します。[システム サービ ス/アプリケーションの選択(Select System Services/Applications)]タブで、[Netdump ログ(Netdump logs)] チェックボックスをオンにします。Cisco Unified Real-Time Monitoring Tool を使用したファ イルの収集の詳細については、『Cisco Unified Real-Time Monitoring Tool Administration Guide』を 参照してください。

CLIを使用してnetdumpログを収集するには、クラッシュディレクトリのファイルに対して「file」 CLIコマンドを使用します。 ログファイル名は、netdumpクライアントの IP アドレスで始まり、 ファイルが作成された日付で終わります。ファイルコマンドの詳細については、『Command Line Interface Reference Guide for Cisco Unified Solutions』を参照してください。

### netdump ステータスの監視

Cisco Unified Real-Time Monitoring Tool で SyslogSearchStringFound アラートを設定すると、netdump ステータスを監視できます。 適切なアラートを設定するには、次の手順を実行します。

#### 手順

- Cisco Unified Real-Time Monitoring Toolのクイック起動チャネルで、[ツール(Tools)]>[アラートセントラル(Alert Central)]を選択します。
- 2 SyslogStringMatchFound アラートを右クリックし、[アラート/プロパティの設定 (Set Alert/Properties)]を選択します。
- 3 [次へ (Next)]を3回クリックします。
- 4 [SysLog アラート(SysLog Alert)]ウィンドウで、[追加(Add)]ボタンをクリックします。
   [検索文字列の追加(Add Search String)]ダイアログボックスが表示されたら、netdump: failed
   と入力し、[追加(Add)]をクリックします。次に、[次へ(Next)]をクリックします。

(注)

大文字と小文字、および構文が正確に一致していることを確認してください。

5 [電子メール通知(Email Notification)] ウィンドウで、適切なトリガーアラートアクションを 選択し、ユーザ定義の電子メールテキストを入力して、[保存(Save)]をクリックします。

## ネットワーク管理

Cisco Unified Communications Manager リモート サービスアビリティのために、ネットワーク管理 ツールを使用します。

- ・システム ログ管理
- Cisco Discovery Protocol のサポート
- ・簡易ネットワーク管理プロトコル (SNMP) のサポート

これらのネットワーク管理ツールの詳細については、それぞれの項に記載された URL にあるマニュアルを参照してください。

## システム ログ管理

Resource Manager Essentials (RME) にパッケージされている Cisco Syslog Analysis は、他のネット ワーク管理システムにも適応可能ですが、シスコデバイスから送信される Syslog メッセージの管 理に最適な方法を提供します。 Cisco Syslog Analyzer は、複数アプリケーションのシステムログの共通ストレージを提供し、その 分析を行う Cisco Syslog Analysis のコンポーネントとして機能します。 もう1つの主要コンポー ネントである Syslog Analyzer Collector は、Cisco Unified Communications Manager サーバからログ メッセージを収集します。

これら2つの Cisco アプリケーションが連動し、Cisco Unified Communication ソリューションの集 中型システム ログ サービスを提供します。

RME のマニュアルについては、次の URL を参照してください。

http://www.cisco.com/en/US/products/sw/cscowork/ps2073/products\_tech\_note09186a00800a7275.shtml

### Cisco Discovery Protocol のサポート

Cisco Discovery Protocol がサポートされているため、Cisco Unified Communications Manager サーバの検出および管理が可能です。

RME のマニュアルについては、次の URL を参照してください。

http://www.cisco.com/en/US/products/sw/cscowork/ps2073/products\_tech\_note09186a00800a7275.shtml

### 簡易ネットワーク管理プロトコル(SNMP)のサポート

ネットワーク管理システム (NMS) では、業界標準インターフェイスである SNMP を使用して、 ネットワーク デバイス間で管理情報が交換されます。 TCP/IP プロトコル スイートの一部である SNMP を使用すると、管理者はリモートでネットワークのパフォーマンスを管理し、ネットワー クの問題を検出および解決し、ネットワークの拡張計画を立てることができます。

SNMP 管理のネットワークは、管理対象デバイス、エージェント、およびネットワーク管理システムという3つの主要コンポーネントで構成されています。

- ・管理対象デバイスは、SNMP エージェントを含み、管理対象ネットワークに存在するネット ワークノードを指します。管理対象デバイスには管理情報が収集および格納され、その情報はSNMPを使用することによって利用可能になります。
- エージェントは、ネットワーク管理ソフトウェアとして、管理対象デバイスに存在します。
   エージェントには、管理情報のローカルな知識が蓄積され、SNMPと互換性のある形式に変換されます。
- ネットワーク管理システムは、SNMP管理アプリケーションと、そのアプリケーションが実行されるコンピュータで構成されています。NMSでは、管理対象デバイスをモニタおよび制御するアプリケーションが実行されます。ネットワーク管理に必要な処理とメモリリソースの大部分は、NMSによって提供されます。次のNMSはCiscoUnified Communications Managerと互換性を持っています。
  - ° CiscoWorks Common Services Software
  - HP OpenView
  - 。SNMP および Cisco Unified Communications Manager SNMP インターフェイスをサポート しているサードパーティ製アプリケーション

# スニファ トレース

通常、スニファトレースは、VLAN または問題の情報が含まれるポート(CatOS、Cat6K-IOS、 XL-IOS)にまたがるように設定された Catalyst ポートに、ラップトップやその他のスニファ搭載 デバイスを接続することによって収集します。利用可能なポートが空いていない場合は、スニ ファ搭載デバイスを、スイッチとデバイスの間に挿入されるハブに接続します。

 $\mathcal{Q}$ 

**ヒント** TAC のエンジニアがトレースを読解しやすいように、TAC で広く使用されている Sniffer Pro ソフトウェアを使用することを推奨します。

**IP** Phone、ゲートウェイ、Cisco Unified Communications Manager など、関連するすべての装置の **IP**/MAC アドレスを利用可能にしておいてください。

# デバッグ

**debug** 特権 EXEC コマンドの出力は、プロトコルのステータスおよびネットワーク アクティビ ティ全般に関する、さまざまなネットワーク間イベントについての診断情報を提供します。

端末エミュレータ ソフトウェア(ハイパーターミナルなど)を設定し、デバッグ出力をファイル に取得できるようにしてください。ハイパーターミナルで、[転送(Transfer)]をクリックし、 [テキストのキャプチャ(Capture Text)]をクリックして、適切なオプションを選択します。

IOS 音声ゲートウェイ デバッグを実行する前に、service timestamps debug datetime msec がゲート ウェイでグローバルに設定されていることを確認してください。

(注)

運用時間中にライブ環境でデバッグを収集することは避けてください。

運用時間外にデバッグを収集することを推奨します。 ライブ環境でデバッグを収集する必要があ る場合は、no logging console および logging buffered を設定します。 デバッグを収集するには、 show log を使用します。

デバッグは長くなることがあるため、コンソールポート(デフォルトの logging console)また はバッファ(logging buffer)でデバッグを直接収集します。 セッションを介してデバッグを収 集すると、デバイスのパフォーマンスが低下して、デバッグが不完全となり、デバッグを再収集 する必要が生じることがあります。

デバッグを停止するには、no debug all コマンドまたは undebug all コマンドを使用します。 show debug コマンドを使用して、デバッグがオフになっていることを確認してください。

## **Cisco Secure Telnet**

シスコサービスエンジニア (CSE) は、Cisco Secure Telnet を使用して、サイト上の Cisco Unified Communications Manager ノードに対して透過的にファイアウォール アクセスを実行できます。 Cisco Secure Telnet は、強力な暗号化を使用して、シスコ内の特別な Telnet クライアントを、ファ イアウォールの内側にある Telnet デーモンに接続できます。 このセキュアな接続により、ファイ アウォールを変更せずに、Cisco Unified Communications Manager ノードの監視およびトラブル シューティングをリモートで行うことができます。

(注)

シスコは、お客様の承諾を得た場合にだけこのサービスを提供します。 サイトに、このプロ セスの開始を支援するネットワーク管理者を配置する必要があります。

## パケット キャプチャ

ここでは、パケットキャプチャについて説明します。

#### 関連トピック

```
パケットキャプチャの概要, (9ページ)
```

パケットキャプチャの設定チェックリスト, (10ページ)

Standard Packet Sniffer Users グループへのエンドユーザの追加, (11ページ)

パケットキャプチャのサービス パラメータの設定. (11ページ)

[電話の設定 (Phone Configuration)] ウィンドウでのパケット キャプチャの設定, (12 ページ)

[ゲートウェイの設定(Gateway Configuration)] ウィンドウおよび [トランクの設定(Trunk Configuration)] ウィンドウでのパケット キャプチャの設定, (13 ページ) パケット キャプチャの設定値, (15 ページ) キャプチャしたパケットの分析, (16 ページ)

### パケット キャプチャの概要

メディアや TCP パケットをスニフィングするサードパーティ製トラブルシューティング ツール は、暗号化をイネーブルにしたあとは機能しません。このため、問題が発生した場合は、Cisco Unified Communications Manager の管理を使用して次のタスクを行う必要があります。

- Cisco Unified Communications Manager とデバイス(Cisco Unified IP Phone (SIP および SCCP)、 Cisco IOS MGCP ゲートウェイ、H.323 ゲートウェイ、H.323/H.245/H.225 トランク、または SIP トランク)との間で交換されるメッセージのパケットの分析。
- ・デバイス間の Secure Real Time Protocol (SRTP) パケットのキャプチャ。
- •メッセージからのメディア暗号キー情報の抽出、およびデバイス間のメディアの復号化。

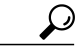

**ヒント** このタスクを複数のデバイスに対して同時に実行すると、CPU使用率が高くなり、コール処理 が中断される可能性があります。このタスクは、コール処理が中断される危険性が最も少な いときに実行することを強く推奨します。

詳細については、『Cisco Unified Communications Manager Security Guide』を参照してください。

## パケット キャプチャの設定チェックリスト

必要なデータを抽出し、分析するには、次の作業を実行します。

#### 手順

- 1 エンドユーザを Standard Packet Sniffer Users グループに追加します。
- 2 Cisco Unified Communications Manager の管理の [サービス パラメータ設定 (Service Parameter Configuration)] ウィンドウで、パケット キャプチャのサービス パラメータを設定します。たとえば、Packet Capture Enable サービス パラメータを設定します。
- **3** [電話の設定 (Phone Configuration)]、[ゲートウェイの設定 (Gateway Configuration)]、または [トランクの設定 (Trunk Configuration)]の各ウィンドウで、デバイスごとのパケット キャプ チャの設定を行います。

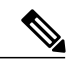

(注)

パケット キャプチャは、複数のデバイスで同時にはイネーブルにしないことを強く推奨しま す。このタスクによって、ネットワークで使用されている CPU の使用率が上昇する可能性が あるためです。

- 4 該当するデバイス間でスニファトレースを使用して、SRTPパケットをキャプチャします。使用しているスニファトレースツールに対応したマニュアルを参照してください。
- 5 パケットをキャプチャしたら、Packet Capture Enable サービス パラメータを False に設定します。
- 6 パケットの分析に必要なファイルを収集します。
- 7 Cisco Technical Assistance Center (TAC) がパケットを分析します。 このタスクについては、 TAC に直接お問い合わせください。

#### 関連トピック

Standard Packet Sniffer Users グループへのエンドユーザの追加, (11 ページ) キャプチャしたパケットの分析, (16 ページ) [ゲートウェイの設定 (Gateway Configuration)]ウィンドウおよび [トランクの設定 (Trunk Configuration)]ウィンドウでのパケット キャプチャの設定, (13 ページ) [電話の設定 (Phone Configuration)]ウィンドウでのパケット キャプチャの設定, (12 ページ) パケット キャプチャのサービス パラメータの設定, (11 ページ) パケット キャプチャの設定値, (15 ページ)

## Standard Packet Sniffer Users グループへのエンド ユーザの追加

Standard Packet Sniffer Users グループに所属するユーザは、パケット キャプチャをサポートしてい るデバイスについて、パケット キャプチャ モードとパケット キャプチャ時間を設定できます。 ユーザが Standard Packet Sniffer Users グループに含まれていない場合、そのユーザはパケット キャ プチャを開始できません。

次の手順では、エンドユーザを Standard Packet Sniffer Users グループに追加する方法について説 明します。この手順では、『Cisco Unified Communications Manager Administration Guide』の説明に 従って、Cisco Unified Communications Manager の管理でエンドユーザを設定したことを前提とし ています。

#### 手順

- **1** 『*Cisco Unified Communications Manager Administration Guide*』の説明に従って、ユーザグループを検索します。
- **2** [検索/リスト (Find/List)]ウィンドウが表示されたら、[標準パケットスニファユーザ (Standard Packet Sniffer Users)]リンクをクリックします。
- 3 [グループにユーザを追加(Add Users to Group)] ボタンをクリックします。
- **4** 『*Cisco Unified Communications Manager Administration Guide*』の説明に従って、エンドユーザ を追加します。
- 5 ユーザを追加したら、[保存 (Save)]をクリックします。

## パケット キャプチャのサービス パラメータの設定

パケットキャプチャのパラメータを設定するには、次の手順を実行します。

#### 手順

- Cisco Unified CMの管理で、[システム (System)]>[サービスパラメータ (Service Parameters)] を選択します。
- **2** [サーバ (Server)] ドロップダウンリストボックスで、Cisco CallManager サービスをアクティブにした Active サーバを選択します。
- **3** [サービス (Service)] ドロップダウン リスト ボックスで、[Cisco CallManager (アクティブ) (Cisco CallManager (Active))] サービスを選択します。
- **4** [TLS パケット キャプチャ設定 (TLS Packet Capturing Configuration)]ペインまでスクロールして、パケット キャプチャを設定します。

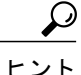

サービス パラメータについては、ウィンドウに表示されているパラメータ名または疑問符を クリックしてください。

(注) パケット キャプチャを実行するには、Packet Capture Enable サービス パラメータを True に設 定する必要があります。

5 変更内容を有効にするには、[保存(Save)]をクリックします。

6 パケット キャプチャの設定を続行できます。

#### 関連トピック

[ゲートウェイの設定 (Gateway Configuration)] ウィンドウおよび [トランクの設定 (Trunk Configuration)] ウィンドウでのパケット キャプチャの設定, (13 ページ) [電話の設定 (Phone Configuration)] ウィンドウでのパケット キャプチャの設定, (12 ページ)

## [電話の設定(Phone Configuration)] ウィンドウでのパケット キャプ チャの設定

[サービス パラメータ (Service Parameter)] ウィンドウでパケット キャプチャをイネーブルにしたら、Cisco Unified CM の管理の [電話の設定 (Phone Configuration)] ウィンドウで、デバイスごとにパケット キャプチャを設定できます。

電話機ごとに、パケット キャプチャをイネーブルまたはディセーブルにします。 パケット キャ プチャのデフォルト設定は、None です。

∕!∖

注意 パケットキャプチャは、複数の電話機で同時にはイネーブルにしないことを強く推奨します。 このタスクによって、ネットワークで使用されている CPU の使用率が上昇する可能性がある ためです。

パケットをキャプチャしない場合、またはタスクを完了した場合は、Packet Capture Enable サー ビス パラメータを False に設定します。

電話機のパケットキャプチャを設定するには、次の手順を実行します。

#### 手順

パケットキャプチャを設定する前に、パケットキャプチャの設定に関するトピックを参照してください。

- **2** 『*Cisco Unified Communications Manager Administration Guide*』の説明に従って、SIP または SCCP 電話機を検索します。
- **3** [電話の設定 (Phone Configuration)] ウィンドウが表示されたら、「パケット キャプチャの設 定値」の説明に従って、トラブルシューティングの設定を行います。
- 4 設定が完了したら、[保存 (Save)]をクリックします。
- 5 [リセット (Reset) ] ダイアログボックスで、[OK] をクリックします。

#### この他の手順

該当するデバイス間でスニファ トレースを使用して、SRTP パケットをキャプチャします。 パケットをキャプチャしたら、Packet Capture Enable サービス パラメータを False に設定します。

#### 関連トピック

キャプチャしたパケットの分析, (16ページ) パケット キャプチャの設定チェックリスト, (10ページ)

## [ゲートウェイの設定(Gateway Configuration)] ウィンドウおよび [ト ランクの設定(Trunk Configuration)] ウィンドウでのパケット キャプ チャの設定

次のゲートウェイおよびトランクは、Cisco Unified CM の管理でのパケット キャプチャをサポー トしています。

- Cisco IOS MGCP ゲートウェイ
- •H.323 ゲートウェイ
- •H.323/H.245/H.225 トランク
- ・SIP トランク

 $\mathcal{Q}$ 

パケットキャプチャは、複数のデバイスで同時にはイネーブルにしないことを強く推奨します。このタスクによって、ネットワークで使用されている CPU の使用率が上昇する可能性があるためです。

パケットをキャプチャしない場合、またはタスクを完了した場合は、Packet Capture Enable サー ビス パラメータを False に設定します。

**ヒント** Cisco Unified Communications Manager の管理からデバイスをリセットするように求められます が、パケットをキャプチャするためにデバイスをリセットする必要はありません。

[ゲートウェイの設定(Gateway Configuration)] ウィンドウまたは[トランクの設定(Trunk Configuration)] ウィンドウでパケット キャプチャの設定を行うには、次の手順を実行します。

#### 手順

- パケットキャプチャを設定する前に、パケットキャプチャの設定に関するトピックを参照してください。
- 2 次のいずれかの作業を実行します。
  - 『Cisco Unified Communications Manager Administration Guide』の説明に従って、Cisco IOS MGCP ゲートウェイを検索します。
  - 『*Cisco Unified Communications Manager Administration Guide*』の説明に従って、H.323 ゲートウェイを検索します。
  - 『Cisco Unified Communications Manager Administration Guide』の説明に従って、 H.323/H.245/H.225 トランクを検索します。
  - 『Cisco Unified Communications Manager Administration Guide』の説明に従って、SIP トラ ンクを検索します。
- **3** 設定ウィンドウが表示されたら、[パケットキャプチャモード(Packet Capture Mode)]と[パ ケットキャプチャ時間(Packet Capture Duration)]の設定値を確認します。

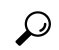

- Cisco IOS MGCP ゲートウェイを見つけたら、Cisco IOS MGCP ゲートウェイ用のポートを『Cisco Unified Communications Manager Administration Guide』の説明に従って設定してあることを確認 します。Cisco IOS MGCP ゲートウェイのパケット キャプチャ設定値は、エンドポイント識別 子の[ゲートウェイの設定(Gateway Configuration)]ウィンドウに表示されます。 このウィン ドウにアクセスするには、音声インターフェイス カードのエンドポイント識別子をクリック します。
  - 4 「パケットキャプチャの設定値」の説明に従って、トラブルシューティングを設定します。
  - 5 パケットキャプチャを設定したら、[保存 (Save)]をクリックします。
  - 6 [リセット (Reset)]ダイアログボックスで、[OK]をクリックします。

Cisco Unified Communications Manager の管理からデバイスをリセットするように求められますが、パケットをキャプチャするためにデバイスをリセットする必要はありません。

#### この他の手順

該当するデバイス間でスニファ トレースを使用して、SRTP パケットをキャプチャします。 パケットをキャプチャしたら、Packet Capture Enable サービス パラメータを False に設定します。

#### 関連トピック

キャプチャしたパケットの分析, (16ページ) パケット キャプチャの設定チェックリスト, (10ページ)

## パケット キャプチャの設定値

次の表に、ゲートウェイ、トランク、および電話機にパケットキャプチャを設定する際の[パケットキャプチャモード (Packet Capture Mode)]設定と[パケットキャプチャ時間 (Packet Capture Duration)]設定について説明します。

| 設定                                      | 説明                                                                                                    |
|-----------------------------------------|----------------------------------------------------------------------------------------------------|
| パケット キャプチャ モー<br>ド(Packet Capture Mode) | この設定値は、暗号化のトラブルシューティングを行う場合にだけ<br>使用します。パケットキャプチャを実行すると、CPUの使用率が上<br>昇して、コール処理が妨げられる可能性があります。 ドロップダウ<br>ンリストボックスで、次のいずれかのオプションを選択します。                                                                                                    |
|                                         | <ul> <li>「なし(None)]:このオプションは、パケットキャプチャが発生しないことを示します(デフォルト設定)。 パケットキャプチャが完了すると、Cisco Unified Communications Manager は[パケットキャプチャモード(Packet Capture Mode)]を[なし(None)]に設定します。</li> </ul>                                                                                                    |
|                                         | <ul> <li>「バッチ処理モード (Batch Processing Mode)]: Cisco Unified<br/>Communications Manager が、復号化されたメッセージや暗号化<br/>されていないメッセージをファイルに書き込み、システムが各<br/>ファイルを暗号化します。システムでは、毎日新しいファイル<br/>が新しい暗号キーを使用して作成されます。Cisco Unified<br/>Communications Manager はファイルを7日間保存し、さらにファ<br/>イルを暗号化するキーを安全な場所に保存します。Cisco Unified<br/>Communications Manager は、PktCap 仮想ディレクトリにファイ<br/>ルを保存します。1つのファイルの中に、タイムスタンプ、送<br/>信元 IP アドレス、送信元 IP ポート、宛先 IP アドレス、パケッ<br/>トのプロトコル、メッセージの長さ、およびメッセージが保持<br/>されます。TAC のデバッグツールでは、HTTPS、管理者のユー<br/>ザ名とパスワード、および指定された日付を使用して、キャプ<br/>チャされたパケットを保持している暗号化済みファイルを1つ<br/>だけ要求します。同様にこのツールでは、暗号化ファイルを復<br/>号化するためのキー情報を要求します。</li> <li>ヒント TAC にお問い合わせいただく前に、該当するデバイ<br/>ス間でスニファトレースを使用して、SRTPパケット<br/>をキャプチャする必要があります。</li> </ul> |

| 設定                                        | 説明                                                                                            |
|-------------------------------------------|-----------------------------------------------------------------------------------------------|
| パケット キャプチャ時間<br>(Packet Capture Duration) | この設定値は、暗号化のトラブルシューティングを行う場合にだけ<br>使用します。パケットキャプチャを実行すると、CPUの使用率が上<br>昇して、コール処理が妨げられる可能性があります。 |
|                                           | このフィールドには、1 つのパケット キャプチャ セッションに割り<br>当てる時間の上限(分単位)を指定します。 デフォルト設定は0<br>で、範囲は0~300分です。         |
|                                           | パケットキャプチャを開始するには、このフィールドに0以外の値<br>を入力します。パケットキャプチャが完了すると、値0が表示され<br>ます。                       |

#### 関連トピック

[ゲートウェイの設定(Gateway Configuration)] ウィンドウおよび [トランクの設定(Trunk Configuration)] ウィンドウでのパケット キャプチャの設定, (13 ページ) [電話の設定(Phone Configuration)] ウィンドウでのパケット キャプチャの設定, (12 ページ)

## キャプチャしたパケットの分析

Cisco Technical Assistance Center (TAC) は、デバッグ ツールを使用してパケットを分析します。 TAC にお問い合わせいただく前に、該当するデバイス間でスニファ トレースを使用して、SRTP パケットをキャプチャしてください。 次の情報を収集したら、TAC に直接お問い合わせくださ い。

•パケット キャプチャ ファイル : https://<IP アドレスまたはサーバ名

>/pktCap/pktCap.jsp?file=mm-dd-yyyy.pkt。サーバを参照し、西暦年と日付(mm-dd-yyyy) 別のパケット キャプチャ ファイルを見つけます。

- ファイルのキー:https://<IP アドレスまたはサーバ名</li>
   >/pktCap/pktCap.jsp?key=mm-dd-yyyy.pkt。サーバを参照し、西暦年と日付(mm-dd-yyyy) 別のキーを見つけます。
- Standard Packet Sniffer Users グループに所属しているエンドユーザのユーザ名とパスワード。

詳細については、『Cisco Unified Communications Manager Security Guide』を参照してください。

# ー般的なトラブルシューティングのタスク、ツール、お よびコマンド

この項では、ルートアクセスがディセーブルになっている Cisco Unified Communications Manager サーバのトラブルシューティングに役立つコマンドやユーティリティのクイック リファレンスを 提供します。 次の表に、システムのさまざまな問題をトラブルシューティングするための情報収 集に使用できる CLI コマンドと GUI をまとめます。

#### 表 2: CLI コマンドと GUI のまとめ

| 情報               | Linux コマン<br>ド | サービスアビリティのGUIツー<br>ル                                                       | CLIコマンド                                                   |
|------------------|----------------|----------------------------------------------------------------------------|-----------------------------------------------------------|
| CPU 使用率          | top            | RTMT                                                                       | プロセッサ CPU 使用率 :                                           |
|                  |                | [表示 (View)]タブに移動し、                                                         | show perf query class Processor                           |
|                  |                | サーバ (Server)]>[CPUとメ<br>モル (CPU and Memory)」を選                             | すべてのプロセスのプロセス CPU 使用率 :                                   |
|                  |                | · · · · · · · · · · · · · · · · · · ·                                      | show perf query counter Process "% CPU Time"              |
|                  |                |                                                                            | 個々のプロセスカウンタの詳細(CPU使用率を含む)                                 |
|                  |                |                                                                            | show perf query instance <process task_name=""></process> |
| プロセスの状態          | ps             | RTMT                                                                       | show perf query counter Process "Process Status"          |
|                  |                | [表示 (View)]タブに移動し、<br>[サーバ (Server)]>[プロセス<br>(Process)]を選択                |                                                           |
| ディスク使用量          | df/du          | RTMT                                                                       | show perf query counter Partition"% Used"                 |
|                  |                | [表示(View)]タブに移動し、<br>[サーバ(Server)]>[ディスク<br>使用量(Disk Usage)]を選択            | または show perf query class Partition                       |
| メモリ              | free           | RTMT                                                                       | show perf query class Memory                              |
|                  |                | [表示 (View)]タブに移動し、<br>[サーバ (Server)]>[CPUとメ<br>モリ (CPU and Memory)]を選<br>択 |                                                           |
| ネットワーク ス<br>テータス | netstats       |                                                                            | show network status                                       |

| 情報             | Linux コマン<br>ド | サービスアビリティのGUIツー<br>ル                                                                                     | CLIコマンド                                                               |
|----------------|----------------|----------------------------------------------------------------------------------------------------|-----------------------------------------------------------------------|
| サーバのリブート       | reboot         | サーバの [プラットフォーム<br>(Platform)] Web ページにログ<br>イン<br>[サーバ (Server)]>[現在の<br>バージョン (Current Version)]<br>に移動 | utils system restart                                                  |
| トレース/ログの収<br>集 | Sftp、ftp       | RTMT<br>[ツール (Tools)]タブに移動<br>し、[トレース (Trace)]>[ト<br>レースおよびログ セントラル<br>(Trace & Log Central)]を選択         | ファイルのリスト : file list<br>ファイルのダウンロード : file get<br>ファイルの表示 : file view |

次の表に、一般的な問題と、そのトラブルシューティングに使用するツールのリストを示します。

| タスク           | GUI ツール | CLIコマンド                                                                |
|---------------|---------|------------------------------------------------------------------------|
| データベースにアクセスする | なし      | admin としてログインし、次のいずれかの show<br>コマンドを使用します。                             |
|               |         | • show tech database                                                   |
|               |         | • show tech dbinuse                                                    |
|               |         | • show tech dbschema                                                   |
|               |         | • show tech devdefaults                                                |
|               |         | • show tech gateway                                                    |
|               |         | • show tech locales                                                    |
|               |         | • show tech notify                                                     |
|               |         | • show tech procedures                                                 |
|               |         | • show tech routepatterns                                              |
|               |         | • show tech routeplan                                                  |
|               |         | • show tech systables                                                  |
|               |         | • show tech table                                                      |
|               |         | • show tech triggers                                                   |
|               |         | • show tech version                                                    |
|               |         | • show tech params*                                                    |
|               |         | SQL コマンドを実行するには、run コマンドを使<br>用します。<br>•run sql <sql command=""></sql> |

表 3: CLI コマンドおよび GUI 選択オプションによる一般的な問題のトラブルシューティング

| タスク                                                      | GUI ツール                                                                                                    | CLIコマンド                                                                                                    |
|----------------------------------------------------------|----------------------------------------------------------------------------------------------------|----------------------------------------------------------------------------------------------------|
| ディスクの空き容量を増やす<br>(注) Logパーティション<br>にあるファイルだ<br>け、削除できます。 | RTMT クライアント アプリケー<br>ションを使用して、[ツール<br>(Tools)]タブに移動し、[トレー<br>スおよびログセントラル (Trace &<br>Log Central)]>[ファイルの収集<br>(Collect Files)]を選択します。<br>収集するファイルの選択基準を選<br>択し、[ファイルの削除 (Delete<br>Files)]オプションのチェックボッ<br>クスをオンにします。この操作を<br>実行すると、ファイルがPCにダウ<br>ンロードされ、Cisco Unified<br>Communications Manager サーバ上の<br>ファイルは削除されます。 | file delete                                                                                                    |
| コア ファイルを表示する                                             | コアファイルは表示できません<br>が、RTMT アプリケーションを使<br>用して[トレースおよびログセント<br>ラル (Trace & Log Central)]>[ク<br>ラッシュ ダンプの収集 (Collect<br>Crash Dump)]を選択すると、コア<br>ファイルをダウンロードできます。                                                                                                    | utils core [options]                                                                                                    |
| Cisco Unified Communications<br>Manager サーバの再起動          | サーバの [プラットフォーム<br>(Platform)]ページにログインし、<br>[リスタート (Restart)]>[現在の<br>バージョン (Current Version)]に<br>移動します。                                                                                                    | utils system restart                                                                                                    |
| トレースのデバッグレベルを<br>変更する                                    | https:// <server_ipaddress>:8443/<br/>ccmservice/で[Cisco Unity<br/>Connectionサービスアビリティの管<br/>理 (Cisco Unity Connection<br/>Serviceability Administration)]ペー<br/>ジにログインして、[トレース<br/>(Trace)]&gt;[設定 (Configuration)]<br/>を選択します。</server_ipaddress>                                                                    | set trace enable [Detailed, Significant, Error, Arbitrary,<br>Entry_exit, State_Transition, Special] [syslogmib,<br>cdpmib, dbl, dbnotify] |
| ネットワークのステータスを<br>表示する                                    | なし                                                                                                    | show network status                                                                                                    |

# トラブルシューティングのヒント

次の各ヒントは、Cisco Unified Communications Manager のトラブルシューティングに役立ちます。

 $\mathcal{O}$ トント

Cisco Unified Communications Manager のリリース ノートで既知の問題を確認します。 リリース ノートには、既知の問題の説明と対応策が記載されています。

デバイスの登録先を確認します。

各 Cisco Unified Communications Manager ログはファイルをローカルでトレースします。 電話機ま たはゲートウェイが特定の Cisco Unified Communications Manager に登録されている場合、その Cisco Unified Communications Manager でコールが開始されると、コール処理はそこで実行されま す。 問題をデバッグするには、その Cisco Unified Communications Manager 上のトレースを取り込 む必要があります。

デバイスがサブスクライバサーバに登録されているにもかかわらず、パブリッシャサーバ上のト レースを取り込むという間違いがよくあります。そのトレースファイルはほとんど空です(その ファイルには目的のコールが含まれていません)。

デバイス1をCM1に登録し、デバイス2をCM2に登録しているために問題が生じることも多く あります。デバイス1がデバイス2をコールするとCM1でコールトレースが実行され、デバイ ス2がデバイス1をコールするとCM2でトレースが実行されます。 双方向のコール問題のトラ ブルシューティングを行う場合は、トラブルシューティングに必要なすべての情報を得るために、 両方の Cisco Unified Communications Manager からの両方のトレースが必要となります。

**ント** 問題のおおよその時刻を確認します。

複数のコールが発信された可能性があるため、コールのおおよその時刻を確認していると、TAC が問題を迅速に特定するのに役立ちます。

Cisco Unified IP Phone 79xx の電話機統計情報は、iまたは?ボタンをアクティブ コール中に2回 押すと取得できます。

テストを実行して問題を再現し、情報を生成する場合は、問題を理解するために不可欠な次のデー タを確認してください。

- ・ 発信側の番号または着信側の番号
- ・特定のシナリオに関係する他の番号
- ・コールの時刻

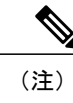

トラブルシューティングには、すべての機器の時刻が同期化されていること が重要であることに注意してください。

問題を再現している場合は、ファイルの変更日付とタイムスタンプを調べて、その時間枠のファ イルを選択します。 適切なトレースを収集する最良の方法は、問題を再現してからすぐに最新の ファイルを見つけ、そのファイルを Cisco Unified Communications Manager サーバからコピーする ことです。

**:ント** ログファイルを保存して、上書きされないようにします。

ファイルは、時間が経つと上書きされます。 ログが記録されているファイルを調べる唯一の方法 は、メニューバーで [表示(View)]>[更新(Refresh)]を選択し、ファイルの日付と時刻を確認 することです。

## システム履歴ログ

システム履歴ログを使用すると、システムの初期インストール、システムのアップグレード、Cisco オプションのインストール、DRSバックアップとDRS復元、バージョン切り替えとリブート履歴 などの情報の概要を中央からすばやく把握できます。

#### 関連トピック

システム履歴ログの概要,(22ページ) システム履歴ログのフィールド,(23ページ) システム履歴ログへのアクセス,(24ページ)

### システム履歴ログの概要

システム履歴ログは、system-history.log という単純な ASCII ファイルとして保管され、そのデー タはデータベース内には保持されません。サイズが膨大ではないため、ローテーションされるこ とはありません。

システム履歴ファイルには、次の機能があります。

- •サーバ上のソフトウェアの初期インストールを記録します。
- ソフトウェアの各アップデート(Cisco オプションファイルおよびパッチ)の成功、失敗、 またはキャンセルを記録します。
- ・実行される各 DRS バックアップと復元を記録します。
- ・CLI または GUI によって発行されるバージョン切り替えの各呼び出しを記録します。

- CLIまたはGUIによって発行される再起動およびシャットダウンの各呼び出しを記録します。
- システムの各ブートを記録します。再起動エントリまたはシャットダウンエントリと関連 付けられていない場合のブートは、手動リブート、電源サイクル、またはカーネルパニック の結果として発生したものです。
- 初期インストール以降、または機能が利用可能になって以降のシステム履歴を単一ファイル に保持します。
- インストールフォルダに存在します。 file コマンドか、または Real Time Monitoring Tool (RTMT)を使用して、CLIからログにアクセスできます。

## システム履歴ログのフィールド

ログには、製品名、製品バージョン、およびカーネルイメージに関する情報を含む、次のような 共通のヘッダーが表示されます。

Product Name - Cisco Unified Communications Manager Product Version - 7.1.0.39000-9023 Kernel Image - 2.6.9-67.EL

システム履歴ログの各エントリには、次のようなフィールドがあります。

timestamp userid action description start/result

システム履歴ログのフィールドには、次のような値が含まれます。

- timestamp: サーバ上のローカルな日付と時刻が mm/dd/yyyy hh:mm:ss の形式で表示されます。
- userid:アクションを呼び出したユーザの名前が表示されます。
- action: 次のいずれかのアクションが表示されます。
  - •インストール
  - Windows アップグレード
  - インストール時のアップグレード
  - •アップグレード
  - Cisco オプションのインストール
  - •バージョン切り替え
  - ・システム再起動
  - ・シャットダウン
  - ・ブート

- •DRS バックアップ
- ・DRS 復元

• description:次のいずれかのメッセージが表示されます。

- <sup>°</sup>*Version*:基本インストール、Windowsアップグレード、インストール時のアップグレード、アップグレードの各アクションが表示されます。
- 。Cisco Option file name: Cisco オプションのインストールのアクションが表示されます。
- 。Timestamp: DRS バックアップと DRS 復元の各アクションが表示されます。
- 。Active version to inactive version:バージョン切り替えのアクションが表示されます。
- 。Active version:システム再起動、シャットダウン、およびブートの各アクションが表示 されます。
- result: 次の結果が表示されます。
  - •開始 (Start)
  - ・成功または失敗
  - ・キャンセル (Cancel)

次に、システム履歴ログの例を示します。

```
admin:file dump install
Product Name -
               Cisco Unified Communications Manager
Product Version - 6.1.2.9901-117
Kernel Image -
               2.4.21-47.EL.cs.3BOOT
07/25/2008 14:20:06 | root: Install 6.1.2.9901-117 Start
07/25/2008 15:05:37 | root: Install 6.1.2.9901-117 Success
07/25/2008 15:05:38 | root: Boot 6.1.2.9901-117 Start
07/30/2008 10:08:56 | root: Upgrade 6.1.2.9901-126 Start
07/30/2008 10:46:31 | root: Upgrade 6.1.2.9901-126 Success
07/30/2008 10:46:43 | root: Switch Version 6.1.2.9901-117 to 6.1.2.9901-126
Start
07/30/2008 10:48:39 | root: Switch Version 6.1.2.9901-117 to 6.1.2.9901-126
Success
07/30/2008 10:48:39 | root: Restart 6.1.2.9901-126 Start
07/30/2008 10:51:27 | root: Boot 6.1.2.9901-126 Start
08/01/2008 16:29:31 | root: Restart 6.1.2.9901-126 Start
08/01/2008 16:32:31 | root: Boot 6.1.2.9901-126 Start
```

### システム履歴ログへのアクセス

システム履歴ログにアクセスするには、CLIまたはRTMTを使用できます。

#### CLI の使用

次のように CLI の file コマンドを使用すると、システム履歴ログにアクセスできます。

- file view install system-history.log
- file get install system-history.log

CLI **ファイル** コマンドの詳細については、『Command Line Interface Reference Guide for Cisco Unified Communications Solutions』を参照してください。

#### **RTMT**の使用

RTMT を使用してシステム履歴ログにアクセスすることもできます。 [Trace and Log Central] タブ で、[インストール ログの収集(Collect Install Logs)]を選択します。

**RTMT**の使用の詳細については、『*Cisco Unified Real-Time Monitoring Tool Administration Guide*』 を参照してください。

## 監査ロギング

集中型監査ロギングによって、Cisco Unified Communications Manager システムの設定の変更が個別の監査ログファイルに記録されます。監査イベントは、記録する必要があるすべてのイベント を指します。 次の Cisco Unified Communications Manager コンポーネントによって監査イベントが 生成されます。

- Cisco Unified Communications Manager Administration
- · Cisco Unified Serviceability
- Cisco Unified Communications Manager CDR Analysis and Reporting
- Cisco Unified Real-Time Monitoring Tool
- Cisco Unified Communications Operating System
- •ディザスタ リカバリ システム
- ・データベース
- ・コマンドラインインターフェイス
- Remote Support Account Enabled (テクニカル サポート チームによって発行される CLI コマンド)

Cisco Business Edition 5000 では、次の Cisco Unity Connection コンポーネントによっても監査イベ ントが生成されます。

- Cisco Unity Connection の管理
- Cisco Personal Communications Assistant (Cisco PCA)
- Cisco Unity Connection のサービスアビリティ
- Representational State Transfer (REST) API を使用する Cisco Unity Connection クライアント

次に、監査イベントの例を示します。

CCM\_TOMCAT-GENERIC-3-AuditEventGenerated: Audit Event Generated UserID:CCMAdministrator Client IP Address:172.19.240.207 Severity:3 EventType:ServiceStatusUpdated ResourceAccessed: CCMService EventStatus:Successful Description: Call Manager Service status is stopped App ID:Cisco Tomcat Cluster ID:StandAloneCluster Node ID:sa-cm1-3

監査イベントに関する情報が含まれている監査ログは、共通のパーティションに書き込まれます。 これらの監査ログのパージは、トレースファイルと同様に、Log Partition Monitor (LPM) によっ て管理されます。デフォルトでは、LPM によって監査ログがパージされますが、監査ユーザは Cisco Unified サービスアビリティの[監査ユーザ設定 (Audit User Configuration)]ウィンドウから この設定を変更できます。共通パーティションのディスク使用量がしきい値を超えると、LPM に よってアラートが送信されますが、アラートには、ディスクが監査ログまたはトレースファイル によっていっぱいであるかどうかに関する情報は含まれていません。

### $\mathcal{P}$

ヒント

監査ロギングをサポートするネットワークサービスである Cisco Audit Event Service は、Cisco Unified サービスアビリティのコントロール センターのネットワーク サービスに表示されます。 監査ログへの書き込みが行われない場合は、Cisco Unified サービスアビリティで [ツール (Tools)]>[コントロールセンターのネットワークサービス (Control Center-Network Services)] を選択し、このサービスを停止してから開始します。

すべての監査ログは、Cisco Unified Real-Time Monitoring Tool の Trace and Log Central から収集、 表示、および削除します。 RTMT の Trace and Log Central で監査ログにアクセスします。 [システ ム (System)]>[リアルタイムトレース (Real-Time Trace)]>[監査ログ (Audit Logs)]>[ノード (Nodes)]に移動します。 ノードを選択したら、別のウィンドウに[システム (System)]>[Cisco 監査ログ (Cisco Audit Logs)]が表示されます。

RTMT には、次のタイプの監査ログが表示されます。

- •アプリケーションログ
- データベース ログ
- •オペレーティングシステムログ
- ・リモート SupportAccEnabled ログ

#### アプリケーション ログ

RTMT の AuditApp フォルダに表示されるアプリケーション監査ログには、Cisco Unified Communications Manager の管理、Cisco Unified サービスアビリティ、CLI、Cisco Unified Real-Time Monitoring Tool (RTMT)、ディザスタリカバリシステム、および Cisco Unified CDR Analysis and Reporting (CAR)の設定変更が示されます。Cisco Business Edition 5000の場合、アプリケーショ ン監査ログには Cisco Unity Connection の管理、Cisco Personal Communications Assistant (Cisco PCA)、Cisco Unity Connection のサービスアビリティ、および Representational State Transfer (REST) API を使用するクライアントに対する変更も記録されます。

アプリケーション ログはデフォルトでイネーブルになっていますが、Cisco Unified サービスアビ リティで [ツール (Tools)]>[監査ログ設定 (Audit Log Configuration)]を選択することによって 設定を変更できます。 設定可能な監査ログの設定については、『Cisco Unified Serviceability Administration Guide』を参照してください。

Cisco Unified サービスアビリティで監査ログがディセーブルになると、新しい監査ログは作成されません。

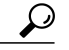

 ヒント 監査のロールを割り当てられたユーザだけが監査ログの設定を変更する権限を持っています。 新規のインストールまたはアップグレード後には、デフォルトで CCMAdministrator に監査の ロールが割り当てられます。 CCMAdministrator は、監査のために作成した新規ユーザを 「Standard Audit Users」グループに割り当てることができます。 その後、CCMAdministrator を 監査ユーザグループから削除できます。「Standard Audit Log Configuration」ロールには、監 査ログを削除する権限と、Cisco Unified Real-Time Monitoring Tool、Trace Collection Tool、RTMT Alert Configuration、[コントロールセンターのネットワークサービス (Control Center - Network Services)]ウィンドウ、RTMT Profile Saving、[監査の設定(Audit Configuration)]ウィンド ウ、および Audit Traces という新規リソースへの読み取り/更新権限が与えられます。Cisco Business Edition 5000 の Cisco Unity Connection の場合、インストール時に作成されたアプリケー ション管理アカウントは、Audit Administrator ロールに割り当てられます。このアカウントは、 他の管理者ユーザをこのロールに割り当てることができます。

Cisco Unified Communications Manager では、1 つのアプリケーション監査ログ ファイルが作成され、設定済みの最大ファイル サイズに到達すると、そのファイルが閉じられて新しいアプリケーション監査ログ ファイルが作成されます。 システムでログ ファイルのローテーションが指定されている場合は、Cisco Unified Communications Manager によって設定済みの数のファイルが保存されます。 ログ イベントの一部は、RTMT SyslogViewer を使用して表示できます。

Cisco Unified Communications Manager の管理では、次のイベントが記録されます。

- •ユーザのログイン/ログアウト。
- ・ユーザのロールメンバーシップの更新(ユーザの追加、ユーザの削除、またはユーザのロールの更新)
- ・ロールの更新(新しいロールの追加、削除、または更新)
- ・デバイスの更新(電話機およびゲートウェイ)
- サーバ設定の更新(アラームまたはトレースの設定、サービスパラメータ、エンタープライズパラメータ、IPアドレス、ホスト名、イーサネット設定の変更、および Cisco Unified Communications Manager サーバの追加または削除)。

Cisco Unified サービスアビリティでは、次のイベントが記録されます。

- サービスアビリティウィンドウからのサービスのアクティブ化、非アクティブ化、開始、または停止。
- ・トレース設定およびアラーム設定の変更。
- SNMP 設定の変更。
- CDR 管理の変更。

 サービスアビリティレポートのアーカイブのレポートの参照。このログはレポーターノー ドで表示します。

RTMT では、次のイベントが監査イベント アラームとともに記録されます。

- アラートの設定。
- •アラートの中断。
- ・電子メールの設定。
- ・ノードアラートステータスの設定。
- ・アラートの追加。
- •アラートの追加アクション。
- •アラートのクリア。
- •アラートのイネーブル化。
- アラートの削除アクション。
- •アラートの削除。

Cisco Unified Communications Manager CDR Analysis and Reporting では、次のイベントが記録されます。

- CDR ローダのスケジュール
- •日次、週次、月次のユーザレポート、システムレポート、およびデバイスレポートのスケ ジュール
- •メールパラメータの設定
- ・ダイヤル プランの設定
- ゲートウェイの設定
- ・システム プリファレンスの設定
- ・自動消去の設定
- ・接続時間、時刻、および音声品質の評価エンジンの設定
- ・QoS の設定
- ・事前生成レポートの自動生成/アラートの設定
- ・ 通知限度の設定

ディザスタリカバリシステムでは、次のイベントが記録されます。

- ・開始に成功または失敗したバックアップ
- •開始に成功または失敗した復元
- ・正しくキャンセルされたバックアップ

- 完了に成功または失敗したバックアップ
- ・完了に成功または失敗した復元
- ・バックアップスケジュールの保存、更新、削除、イネーブル化、ディセーブル化
- ・バックアップの宛先デバイスの保存、更新、削除

Cisco Business Edition 5000 の場合、Cisco Unity Connection の管理では、次のイベントが記録されます。

- •ユーザのログイン/ログアウト。
- ・すべての設定変更(ユーザ、連絡先、コール管理オブジェクト、ネットワーク、システム設定、テレフォニーなど)。
- ・タスク管理(タスクの有効化/無効化)。
- •一括管理ツール(一括作成、一括削除)。
- ・カスタムキーパッドマップ(マップの更新)

Cisco Business Edition 5000 の場合、Cisco PCA では、次のイベントが記録されます。

- •ユーザのログイン/ログアウト。
- Messaging Assistant で行われたすべての設定変更。

Cisco Business Edition 5000 の場合、Cisco Unity Connection のサービスアビリティでは、次のイベントが記録されます。

- •ユーザのログイン/ログアウト。
- すべての設定変更。
- ・サービスのアクティブ化、非アクティブ化、開始、または停止。

Cisco Business Edition 5000 の場合、REST API を使用するクライアントでは、次のイベントが記録 されます。

- ・ユーザのログイン(ユーザの API 認証)。
- Cisco Unity Connection プロビジョニングインターフェイス(CUPI)を使用する API 呼び出し。

#### データベース ログ

RTMTのinformixフォルダに表示されるデータベース監査ログでは、データベースの変更がレポートされます。このログは、デフォルトではイネーブルになっていませんが、Cisco Unified サービスアビリティで[ツール(Tools)]>[監査ログ設定(Audit Log Configuration)]を選択することによって設定を変更できます。設定可能な監査ログの設定については、『Cisco Unified Serviceability Administration Guide』を参照してください。

このログは、アプリケーションの設定変更を記録するアプリケーション監査ログとは異なり、デー タベースの変更を記録します。 Cisco Unified サービスアビリティでデータベース監査がイネーブ ルに設定されるまで、informix フォルダは RTMT に表示されません。

#### オペレーティング システム ログ

RTMT の vos フォルダに表示されるオペレーティング システム監査ログでは、オペレーティング システムによってトリガーされるイベントがレポートされます。 デフォルトでは、イネーブルに なっていません。 utils auditd CLI コマンドによって、イネーブルまたはディセーブルにしたり、 イベントのステータスを提供したりできます。

CLI で監査がイネーブルに設定されるまで、vos フォルダは RTMT に表示されません。

CLI の詳細については、『Command Line Interface Reference Guide for Cisco Unified Solutions』を参照してください。

#### リモート サポート アカウントイネーブル化ログ

RTMT の vos フォルダに表示されるリモート サポート アカウントイネーブル化ログでは、テクニ カル サポート チームによって発行される CLI コマンドがレポートされます。 このログの設定は 変更できません。このログは、テクニカル サポート チームによってリモート サポート アカウン トがイネーブルに設定された場合にだけ作成されます。

# Cisco Unified Communications Manager サービスが稼働し ているかどうかの確認

サーバ上で Cisco CallManager サービスがアクティブであることを確認するには、次の手順を実行します。

#### 手順

- Cisco Unified CM の管理から、[ナビゲーション (Navigation)]>[Cisco Unified サービスアビリ ティ (Cisco Unified Serviceability)]を選択します。
- 2 [ツール (Tools)]>[サービスの開始 (Service Activation)]を選択します。
- 3 [サーバ (Server)]カラムから必要なサーバを選択します。

選択したサーバが[現在のサーバ(Current Server)]というタイトルの隣に表示され、設定済みのサービスを示す一連のボックスが表示されます。

Cisco CallManager 行の [アクティベーション ステータス(Activation Status)] カラムに、[アク ティブ化(Activated)] または [非アクティブ(Deactivated)] と表示されます。

[アクティブ化(Activated)]というステータスが表示されている場合、選択したサーバ上で、 指定した Cisco CallManager サービスがアクティブのままになっています。

[非アクティブ(Deactivated)]というステータスが表示されている場合は、引き続き次のステップを実行します。

- 4 目的の Cisco CallManager サービスのチェックボックスをオンにします。
- 5 [更新 (Update)] ボタンをクリックします。

指定した Cisco CallManager サービス行の [アクティベーションステータス(Activation Status)] カラムに [アクティブ化(Activated)] と表示されます。

これで、選択したサーバ上の指定したサービスがアクティブになります。

Cisco CallManager サービスがアクティブであるかどうか、およびサービスが現在動作しているか どうかを確認するには、次の手順を実行します。

#### 手順

 Cisco Unified CM の管理から、[ナビゲーション (Navigation)]>[Cisco Unified サービスアビリ ティ (Cisco Unified Serviceability)]を選択します。

[Cisco Unified サービスアビリティ (Cisco Unified Serviceability)]ウィンドウが表示されます。

- **2** [ツール (Tools)]>[コントロールセンターの機能サービス (Control Center Feature Services)] を選択します。
- 3 [サーバ (Server)]カラムからサーバを選択します。

選択したサーバが Current Server というタイトルの隣に表示され、設定済みのサービスを示す ボックスが表示されます。

[ステータス(Status)]カラムに、選択したサーバでどのサービスが動作しているかが表示されます。